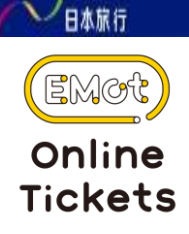

EMotオンラインチケットのご利用方法

EMotオンラインチケットのご利用にあたっては、お客様自 身で操作いただく、3つの手順がございます。ご確認の上 ご利用をお願いいたします。

ここではデジタル箱根フリーパスの使用例にてご紹介いたします。

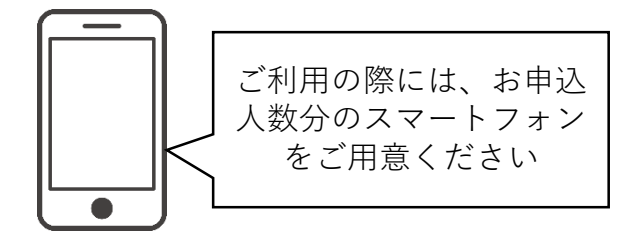

# STEP1 旅行商品購入とその後のメール受信

日本旅行Webサイトにて、対象旅行商品を購入いただきま すと、旅行3~7日前に、日本旅行からお客様宛に、<u>クーポ</u> ンコードURLをお送りいたします。

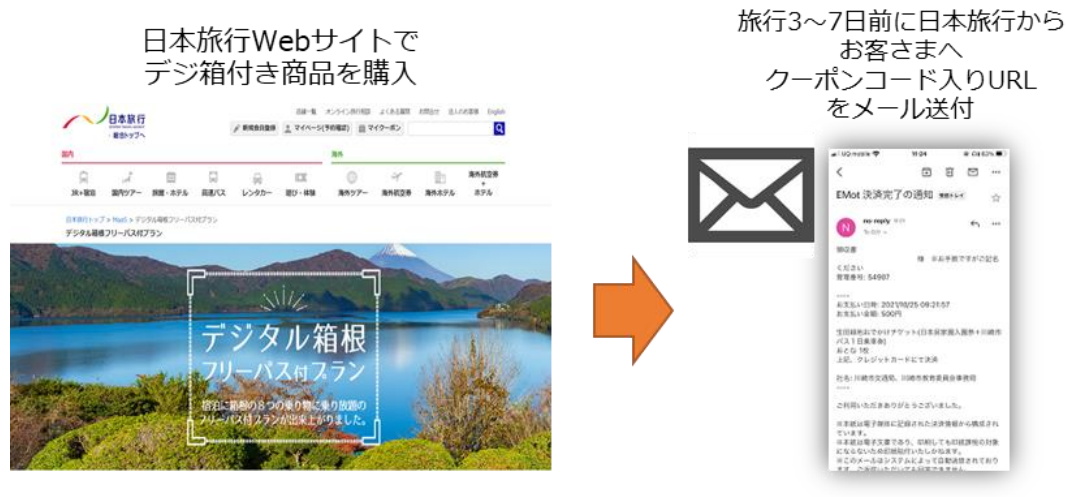

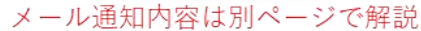

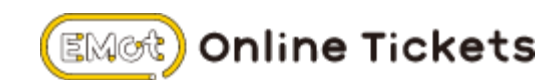

### STEP2 クーポンコードの受け取り

# メールに書かれたクーポン利用URLを押して下さい。

※複数名分のチケットを購入された場合は、クーポン利用URLをご利用される 方に転送いただき、それぞれのスマートフォンからURLを押してください。 スマートフォン1台で、2枚以上のチケットを同時に利用することはできません。

| お客様                                                                                               |
|---------------------------------------------------------------------------------------------------|
| この度はデジタル箱根フリーパス付きプランをご利用いただき<br>ありがとうございます。                                                       |
| デジタル箱根フリーパスをご利用いただくためのクーポン利用<br>URLと、クーポンコードを                                                     |
| お送りいたしますのでこ確認の上こ利用をお願いいたします。                                                                      |
| 【クーポン利用URL】                                                                                       |
| https://rc-emot-                                                                                  |
| https://rc-emot-<br>web.azurewebsites.net/legin?language_ja&site=&ecupen= × × × ×<br>× × ×        |
| https://rc-emot-<br>web.azurewebsites.net/legin?language-ja&site-&eeupon-××××<br>×××<br>【クーポンコード】 |

# STEP3 EMotオンラインチケットページにログイン

Online Tickets

EMOT

STEP2で受け取ったクーポンコードURLをタップすると、 EMotオンラインチケットログインページが開くので、任意 の方法でログインしてください。

| Stack and 60         14:37         @ 74%           () () () () () () () () () () () () () (                                                                        |                                   |
|----------------------------------------------------------------------------------------------------|-----------------------------------|
| ログイン方法を選択<br>SNSログイン                                                                                                    | ここのボタンから、任意の方法<br>■ でログインをお願いします。 |
| メールアドレスでログイン<br>*Sign in with Appleによる新規登録に現在ご利用い                                                                                                    | ※EMot会員ではない方は、<br>会員登録から行います。     |
| ただけません。<br>登録/ログインにより、 <u>利用規約</u> と、EMotサービスで<br>ご提供する商品・サービス等に関する広告・宣伝メー<br>ルの配信に回想しためとみなします。<br>なお、「商品・サービス等に関する広告・宣伝メー<br>ル」の配信は、お客様からのお申し出により停止する<br>こともできます。 |                                   |
| aæ mot-web.azurewebsites.net ℃<br>< > ✿ ጨ መ                                                                                                    |                                   |

NIPPON TRAVEL AGENCY CO., LTD. All rights reserved.

#### STEP4 クーポン券取得

ログインに成功すると、チケット取得画面が表示されます。 その後、クーポンコードを確認し、下の「次へ」を押してくだ さい。

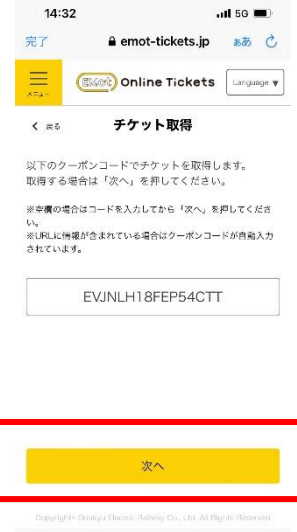

₫

Ø

### STEP5 クーポン券取得・利用開始日設定

#### 予約者様が、実際に使用する、利用開始日を設定いただ くと、クーポン券の取得が完了いたします。

| 14:33<br>売了 ▲ emot-tickets.jp ある                                                                                                    | 実際にクーポン券を<br>] 使用する、利用開始<br>日をご設定下さい。 |          | 14:33       完了       ノーー       ビビー       ノーー       ビビー       アジタノ       東勢付・       以得手续含が完丁       デケットはマイル       らご確認、ご利用 | <ul> <li>emot-tickets.jp</li> <li>Online Ticket:</li> <li>チケット取得</li> <li>L箱根フリーバス(</li> <li>2日間有効)(契</li> <li>「いたしました。</li> <li>ビジの「塚奇チット」</li> <li>いただまる。</li> </ul> | ・41 46 ■)・<br>ああ<br>う [Lengunge ▼]<br>・日歳)<br>一覧」画面か |
|----------------------------------------------------------------------------------------------------|---------------------------------------|----------|----------------------------------------------------------------------------------------------------|----------------------------------------------------------------------------------------------------|------------------------------------------------------|
| ※1度設定した利                                                                                                    | Ⅰ用開始日を変更する                            | 事はできません。 |                                                                                                    |                                                                                                    |                                                      |
| Carpergree College Search Rollegy Co. Ltd. At Toples Searched<br>Carpergree College Search Rollegy Co. Ltd. At Toples Searched<br>Carpergree College Searched Searched Se | 設定が完了しました<br>ら、「次へ」を押して<br>下さい。       |          | Gopyright< Ocalego                                                                                                    | チケットを確認する<br>i Decisio Ralikay Cu, Li 3 Al                                                                                                    | Flights Flesser Vect                                 |

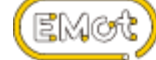

#### STEP6 マイページから確認

# マイページを確認するには、ログイン後、左上の「メ ニュー」を押し、マイページを押してください。

| 14:37                   | (e) 74% (f)<br>ts Language v | < Slack ,111 4G 14:37<br>× 10:4 |            |
|-------------------------|------------------------------|---------------------------------|------------|
| 「行忌芬を探す                 |                              | ****                            |            |
| 特急券購入・確認                |                              | マイベージ                           |            |
| R エリアからチケットを            | 探す                           | FAQ・お問い合わせ                      |            |
|                         |                              | サービス情報                          |            |
| <b>唐根</b>               | ,                            |                                 |            |
| 箱根(車でお越しの方)             | 3                            |                                 |            |
| 相南(江の島・鎌倉)              |                              |                                 |            |
| 丹沢・大山                   | 3                            |                                 |            |
| 浜松(静岡県)                 | 10<br>()))                   |                                 |            |
| க்க 🔒 mot-web.azurewebs | ites.net ×                   | க்க 🖷 mot-web.azurev            | vebsites.n |
| < > ①                   | 0 m                          | < > ①                           | m          |

# STEP7 クーポン券の確認

# マイページで、「保有チケット一覧」を押すと、 購入したクーポン券が確認できるようになります。

| < 25 マイページ          |    | く 尿ら 保有チケット一覧                                                                                                    |
|---------------------|----|----------------------------------------------------------------------------------------------------|
| アカウント信報<br>保有チケット一覧 | >  | 物理券の加認はこちらン                                                                                                    |
| 過去のチケット             | 2. | 利用中のチケットはありません                                                                                                    |
| クーボンコード             | >  | 利用開始前                                                                                                    |
| ログアウト<br>退会         | 20 | KMRマ     デジタル補根フリーバス(現地用・2日間     有効)(使・東武トッフ)     REEFASS     和い(使・東武トッフ)     MR: 2022/05/30-2022/05/31     ケット                                                                                                    |
|                     |    | RARE: #2418     R     R |

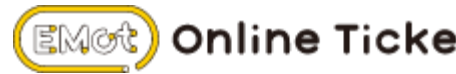

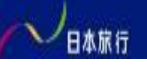

EMOT

#### STEP8 クーポン券の利用(利用日当日)

### ①設定をした利用日当日に、STEP6・7を再度行い、購入 したクーポンを確認します。

#### ②クーポンの確認が取れましたら、「使う」を押します。

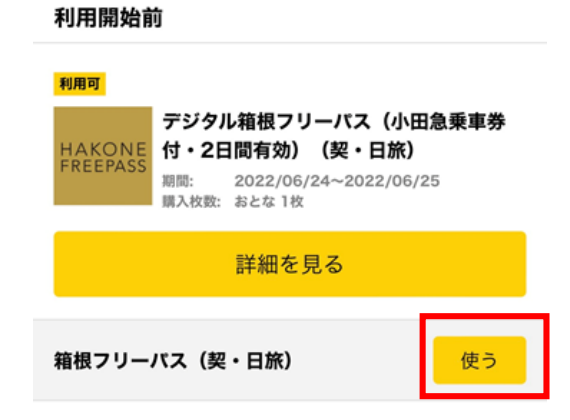

③「使う」を押すと、購入済みクーポン券が表示され、 内容を確認後、「このチケットの利用を開始する」を押すと、 クーポン券利用が可能になります。

| ■ 箱根フリー                                       | パス(契・日旅)                                                                                                    |
|-----------------------------------------------|----------------------------------------------------------------------------------------------------|
| 利用区間                                          |                                                                                                    |
| 新宿から                                          |                                                                                                    |
| おとな                                           |                                                                                                    |
| 1                                             |                                                                                                    |
| 利用開始日<br>Start date of use                    | 利用終了日<br>Ford date of use                                                                                                    |
|                                               |                                                                                                    |
| 2022.06.24                                    | ~ 2022. <b>06.25</b> <del>*</del>                                                                                                    |
| 2022.06.24<br>                                | ~ 2022. <b>06.25</b> き<br>リアにはQR読取端末はありません。ア<br>へ提示してください。(小田原駅を除                                                                    |
| 2022.06.24<br>着税湯本駅を含む箱根エ<br>スーション画像を係員<br>く) | <ul> <li>2022.06.25 #</li> <li>リアにはGR遊取場末はありません。ア<br/>へ提示してください。(小田原駅を除</li> <li>the Railway Co. Ltd All Robins Reserved.</li> </ul> |
| 2022.06.24                                    | <ul> <li>2022.06.25 *</li> <li>リアにはOR読取職末はありません。ア<br/>小提示してください。(小田原駅を除</li> </ul>                                                   |

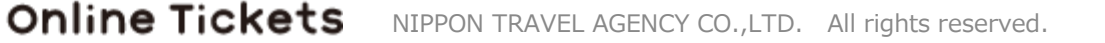

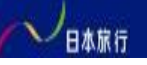

### STEP9 クーポン券の利用確認(利用日当日)

STEP8で、「このチケットの利用を開始する」を押すと、 「利用中のチケット」に切り替わります。画面下の、赤いロ マンスカー・時刻が動いている画面を、現地係員にご提示 していただき、ご利用してください。

※この画面は不正防止対策として取り入れているため、 スクリーンショットな どの機能はご利用できません。

| 17:47                     |         |                          | I 4G 🔳     |    |
|---------------------------|---------|--------------------------|------------|----|
| 完了                        | 🔒 emot- | tickets.jp               | கக் 🖒      |    |
| <b>く</b> 戻る               | 利用中の    | チケット                     |            |    |
| 日 箱根                      | マリーパス   | (契・日                     | <b>旅</b> ) |    |
| 利用区間<br>Section           |         |                          |            |    |
| 新宿から                      | 5       |                          |            |    |
| おとな<br>Adult              |         |                          |            |    |
| 1                         |         |                          |            |    |
| 利用開始日<br>Start date of us | 60      | 利用終了日<br>End date of use |            | 赤い |
| 2022.06                   | 5.23 ~  | 2022.06.                 | 24*        | いる |
| 現在時刻                      | 2022.06 | .23 17:4                 | 7:05       | ると |
| 94                        |         |                          |            | ます |
| <                         | >       | Û                        | Ø          |    |

赤いロマンスカーが走って いる、現在時刻が動いてい ると、<u>利用中</u>という事になり ます。

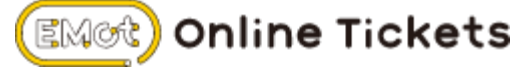